# 东丽区科技信息服务平台使用说明

1. 注册

| 注册 登录<br>DONGLI LAKE FORUM<br><u> 东丽区科技信息服务平台</u><br>Tianijin Dongli Service Platfom For Science & Technology Infomation<br>正册 登录<br>全部 期刊 学位 会议 成果 专利 标准 法律 图节<br>检索 高級检索<br>●全部 ○主题 ○学科 ○机构 ○人物 ○基金 |                    |                           |  |  |  |  |  |
|----------------------------------------------------------------------------------------------------|--------------------|---------------------------|--|--|--|--|--|
| ▲ 用户注册<br>填写注册用户信息。请务。                                                                                                    | 2)填写真实有效的电子邮箱地址,否则 | 账号无法激活!                   |  |  |  |  |  |
|                                                                                                    |                    | 点击查看组织机构代码是否可用            |  |  |  |  |  |
| *组织机构代码证                                                                                                    | 238996602          | ☑ 组织机构代码中请不要输入"-"。        |  |  |  |  |  |
| *领取人                                                                                                    | 王晓鹏                |                           |  |  |  |  |  |
|                                                                                                    |                    | ▲查用户名是否可用<br>注册后不可用       |  |  |  |  |  |
| *用户名                                                                                                    | htszlh             |                           |  |  |  |  |  |
| *电子邮箱                                                                                                    | wangxp-06@tjst.net | 用于账户激活、找回密码等重要操作。         |  |  |  |  |  |
| 手机号码                                                                                                    | 18622564262        | 522564262 手机号码与固定电话至少填写一项 |  |  |  |  |  |
| 固定电话                                                                                                    |                    |                           |  |  |  |  |  |
| *密码                                                                                                    | •••••              | 密码至少6位                    |  |  |  |  |  |
| *确认密码                                                                                                    | •••••              |                           |  |  |  |  |  |
| 验证码                                                                                                    | WPUTS IP           | × • •                     |  |  |  |  |  |
|                                                                                                    | vnxp               |                           |  |  |  |  |  |
|                                                                                                    | 注册                 |                           |  |  |  |  |  |

注意:用户注册页面停留时间过长需要刷新验证码,否则验证码过期需要重新填写注册信息。

### 2. 登录

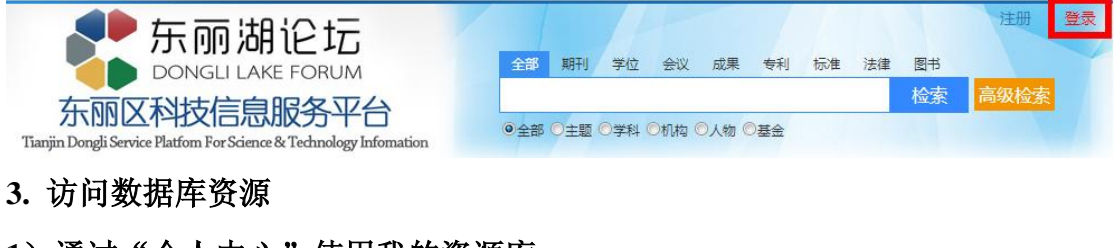

# 1) 通过"个人中心"使用我的资源库

登录后点击右上角进入我的个人中心

| ▲● 东丽湖论坛                                                           |                         | 的个人中心 退出 |
|--------------------------------------------------------------------|-------------------------|----------|
| DONGLI LAKE FORUM                                                  | 全部期刊学位会议成果专利标准法律图书      |          |
| 东丽区科技信息服务平台                                                        | 检索                      | 高级检索     |
| Tianjin Dongli Service Platfom For Science & Technology Infomation | ●全部 ○主题 ○学科 ○机构 ○人物 ◎基金 |          |

| ▲ 用户中心                    | 我的资源库           | 查看各数据库使用时限            |  |  |
|---------------------------|-----------------|-----------------------|--|--|
| <sup>▶ 个人信息</sup> 点击我的资源库 | 商品              | 起始日期 到期日期             |  |  |
| ●修改密码 数据库                 | 国研信息 点击使用相应的数据库 | 2014-02-28 2030-12-31 |  |  |
| ◎ 我的资源库                   | 化工信息            | 2014-02-28 2030-12-31 |  |  |
| ■ 我的服务                    | 万方科技成果库         | 2014-02-28 2030-12-31 |  |  |
| ■ 我的建议                    | 万方企业信息库         | 2014-02-28 2030-12-31 |  |  |
| ▼ 我的信息                    | 万方中国学术会议全文库     | 2014-02-28 2030-12-31 |  |  |
| L                         | 百古山国学协论立全立库     | 2014_02_28 2030_12_31 |  |  |

## 2) 首页的"常用文献资源"

| 常用文献资源 |      |           | > MORE |
|--------|------|-----------|--------|
| 维普中文期刊 | 中国标准 | 化学研发平台    |        |
| 中国会议论文 | 工具书  | 中宏产业库     |        |
| 中国学位论文 | 中国年鉴 | 形势分析系统    |        |
| 全球产品样本 | 数字图书 | 领导决策系统    |        |
| 中国科技成果 | 读秀搜索 | 外文科技报告    |        |
| 国研网    | 法律法规 | Find+外文发现 |        |

# 3) 通过"文献资源"访问数据库

| ▶ 东丽湖论坛                                                                             |      |      |     |     |      |      |     |             |    |    |      | 注册   | 登录 |
|-------------------------------------------------------------------------------------|------|------|-----|-----|------|------|-----|-------------|----|----|------|------|----|
| DONGLI LAKE FORUM                                                                   |      | 全部   | 期刊  | 学位  | 会议   | 成果   | 专利  | 标准          | 法律 | 图书 |      |      |    |
| 东丽区科技信息服务平台<br>Tianjin Dongli Service Platform For Science & Technology Information |      | ●全部  | ◎主题 | ◎学科 | ◎机构( | 〇人物( | 〇基金 |             |    | 检索 | 高级检索 |      |    |
| 首页                                                                                  | 文献资源 | 信息服务 |     | 竞争  | 情报   |      | J   | <b>6</b> 务公 | 告  |    | 6    | 注册企业 |    |

| ③ 资源导航       | 资源库列表               |                                       | 输入数据库名称查找数据库 |       |  |  |
|--------------|---------------------|---------------------------------------|--------------|-------|--|--|
| ■ 文献类型       |                     | ~ ~ ~ ~ ~ ~ ~ ~ ~ ~ ~ ~ ~ ~ ~ ~ ~ ~ ~ |              |       |  |  |
| ●科技期刊        | 占击数据库名称使用数          | 」<br>「据库                              | 黄源直找「制入资源石标  |       |  |  |
| ● 学位论文 筛选数据库 | 数据库名称               | 文献类型                                  | 数据类型         | 语种分类  |  |  |
| ● 会议论文       | CA(化学文摘)            | 检索工具                                  | 文摘           | 英文    |  |  |
| ● 标准文献       |                     | 11+++++RT11                           |              | ф¥    |  |  |
| ● 专利文献       | CINKI主站             | 1447244TU                             | 主义、义阀        | ΨX    |  |  |
| ● 科技成果       | Cortellis药物竞争情报平台   | 检索工具、其他                               | 全文           | 英文    |  |  |
| ● 检索工具       | EMIS商业资讯数据库         | 商业资讯                                  | 全文           | 中文、英文 |  |  |
| ● 法律法规       | Engineering Village | 检索工具, 科技期刊                            | 文摘           | 英文    |  |  |
| ● 产品样本       |                     |                                       |              |       |  |  |
| ● 商业资讯       | Factiva商业情报平台       | 商业资讯                                  | 全文           | 英文    |  |  |
| ● 图书         | Find+外文发现           | 检索工具、科技期刊                             | 全文、文摘        | 中文、英文 |  |  |
| ● 其他         | IHS知识集锦平台           | 标准文献、其他                               | 文摘           | 英文    |  |  |
| ■ 数据类型       | Inspec数据库           | 科技期刊、检索工具                             | 文摘           | 英文    |  |  |
| ■ 语种分类       | Investext研究报告       | 其他                                    | 全文           | 英文    |  |  |

### 4. 文献检索

用户可以通过统一检索、在数据库中检索、文献求助这三种方式来检索文献 1)统一检索

| 东<br>Tianjin Dong       | DO<br>ア区科<br>di Service Platf | 応一检索入口<br>NGLI LAKE FORUM<br>交信息服务平台<br>m For Science & Technology Infomation<br>ダイン<br>の全部の主題の学科の机构の人物の基金                                              | 注册 登录 <sup>図书</sup> 检索 高级检索 |
|-------------------------|-------------------------------|----------------------------------------------------------------------------------------------------|-----------------------------|
| 天津科技文献共享服务              | -<br>                         | 全部     期刊 学位 会议 成果 专利 标准 法律 图书       计算机技术     全部 ● 重研合素 结果中培索       ●全部 ●主語 ●学科 ●机构 ●人物 ●基金     词表扩展: 目均翻译: 例 模糊检索: ■       ● 全部 ● 第4000     ● 大智 1000 | 聖泉   注册                     |
| 六代到 114012 南 <b>村</b> 名 | <b>3%(H</b> 8), M810.041      |                                                                                                    |                             |
| ▶ 文献类型                  | 收起                            | 按 相关度 ▼ 排序           1         2         3         4         5         6         7         8         9         10         11         >                  | 检索历史                        |
| ▷ 邦田刊                   | (82097)                       | 检索词趋势                                                                                                    | ▶ 计算机技术                     |
| ▶ 学位                    | (20900)                       | 8,018                                                                                                    |                             |
| ▷ 会议                    | (7165)                        | 6,018                                                                                                    |                             |
| ▷ 成果                    | (178)                         | 4,018 3,018                                                                                                    |                             |
| ▷ 专利                    | (1975)                        | 2.018                                                                                                    |                             |
| ▷ 标准                    | (687)                         | 18 2007 2008 2009 2010 2011 2012 2013 2014 2015 2016                                                                                                    |                             |
| ▷ 法律                    | (103)                         |                                                                                                    |                             |
| ▷ 图书                    | (1707)                        |                                                                                                    |                             |
| ▶ 时间                    | 收起                            | 点击查看文献详情                                                                                                    |                             |
| ▶ 2016年                 | (18)                          | 0A因下                                                                                                    |                             |
| ▶ 2015年                 | (7963)                        | 1. <u>运用<b>计算机技术</b>无化学过程的居民身份证制作系统</u><br>第1. 1. 1. 1. 1. 1. 1. 1. 1. 1. 1. 1. 1. 1                                                                    |                             |
| ▶ 2014年                 | (6139)                        | 1913. [1913] [1914] · · · · · · · · · · · · · · · · · · ·                                                                                               |                             |
| ▶ 2013年                 | (7954)                        |                                                                                                    |                             |

#### 运用计算机技术无化学过程的居民身份证制作系统

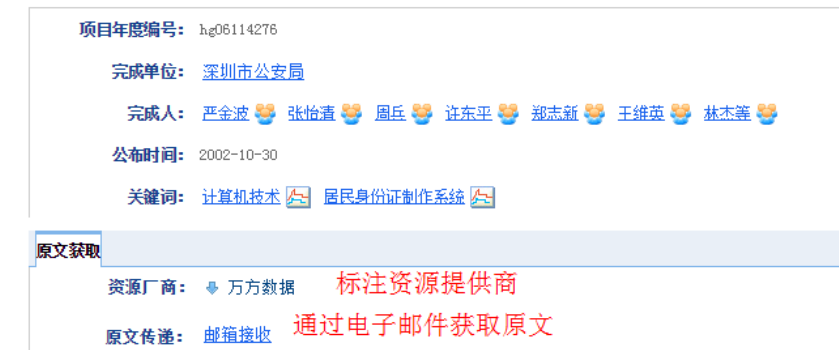

#### 2) 在数据库中检索

参见数据库的使用部分

3) 文献求助

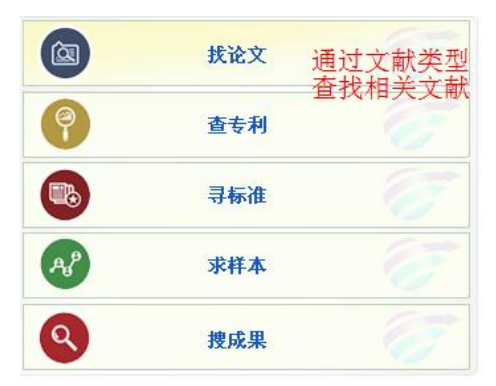

### 4. 信息服务

用户可以线下咨询或者线上申请的方法提交相关情报服务

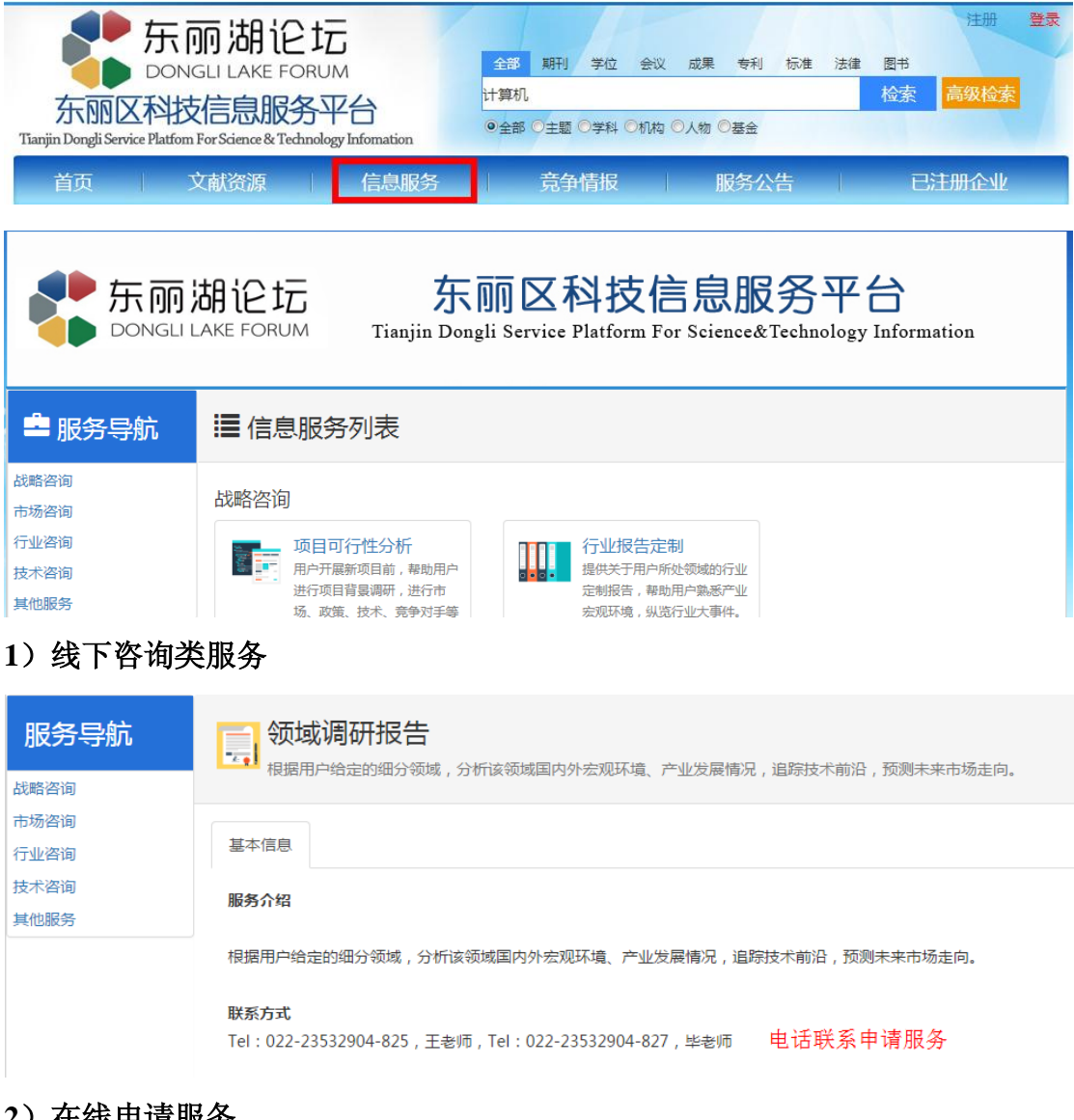

### 2) 在线申请服务

| <b>服务导航</b><br>战略咨询<br>市场咨询<br>行业咨询<br>技术咨询 | 完争对手跟踪<br>对于企业关注的竞争对手的动态信息进行跟踪,帮助企业搜集竞争对手的最新市场动向、合作信息、财务状况、研发热点<br>以及并购重组信息等。                                                  |
|---------------------------------------------|----------------------------------------------------------------------------------------------------|
|                                             | 基本信息                                                                                                    |
| 其他服务                                        | 服务简介                                                                                                    |
|                                             | 对于企业关注的一个或多个上市公司的动态信息进行跟踪,帮助企业搜集竞争对手、标杆企业、上游供应简或下游客户的最新<br>市场动向、合作信息、财务状况、研发热点以及并购重组信息等,为企业了解竞争对手、合作伙伴的创新经营活动提供全面、<br>权威的信息支持。 |
|                                             | 服务对象                                                                                                    |
|                                             | 关注上市公司动态的企业和咨询投资公司                                                                                                    |
|                                             | 数据来源每日多次更新,数据来源包括国外报纸,新闻通讯,杂志,名录,印刷品,广播,贸易和工业期刊及学术刊物近一万<br>多种,几乎囊括所有商业新闻来源。                                                    |
|                                             | 服务方式                                                                                                    |
|                                             | 通过由子邮件完期为企业推注                                                                                                    |
|                                             |                                                                                                    |
|                                             | F科·诺弗服纪约                                                                                                    |

| *标题   | 竞争对手跟踪            |
|-------|-------------------|
| *服务需求 | 跟踪天津市生产电动车企业的新闻动态 |
|       |                   |
| *联系人  | wangxia           |
| *联系电话 | 2353              |
| Email | wangxp-06@163.com |
|       | 提交                |

 $\times$ 

进入用户中心查看申请的服务:

| ▲ 用户中心   | 我的服务 搜索服务   |         |     |           |  |  |
|----------|-------------|---------|-----|-----------|--|--|
| ▶ 个人信息   |             | 全部 🔻 标题 | 题内容 | R Q       |  |  |
|          | 标题          | 服务类型    | 状态  | 请求日期      |  |  |
|          | 竟争对手跟踪      | 竟争对手跟踪  | 未处理 | 2016/1/21 |  |  |
| and 我的服务 | 行业报告定制      | 行业报告定制  | 未处理 | 2016/1/18 |  |  |
| ₱ 我的建议   |             |         |     |           |  |  |
| ▼ 我的信息   | 共2条,当前1-2条。 | 1       |     |           |  |  |

# 6. 联系方式

- 电话: 022-23532904-824、802、800
- 传真: 022-23519150

Email: gaoxiang@tjst.net, linkinfo@tten.cn

地址: 天津市河西区吴家窑大街 22 号